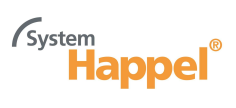

# Fütterung

Single Feeder 1 / Single Feeder 2

Hardwarekomponente für VC4 X-Act/X-pert/VC5

Version Beschreibung 0.5 Software CPS4FSS 4.00 Datum: 05-2007

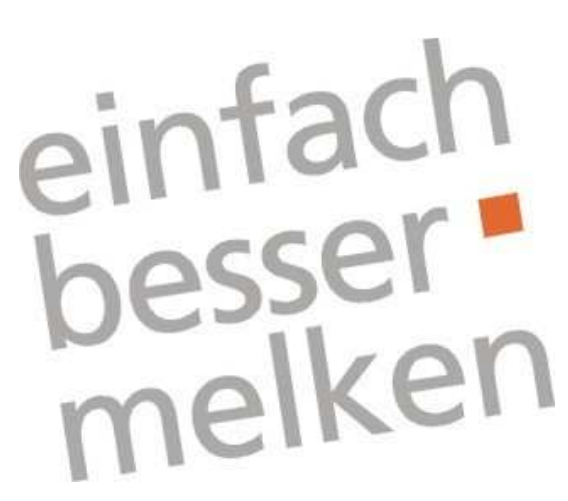

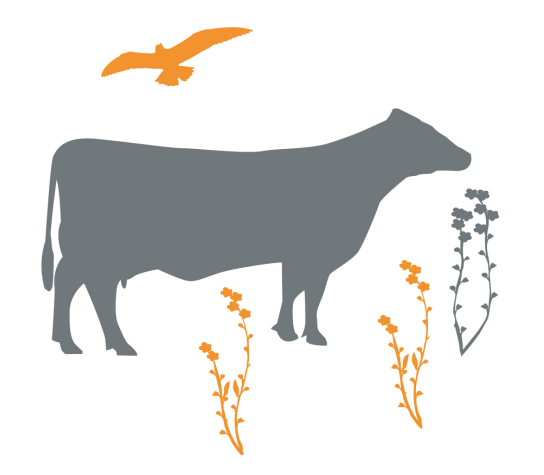

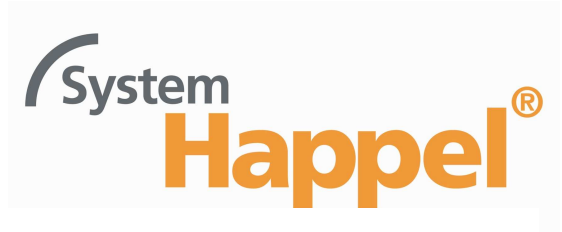

www.system-happel.de

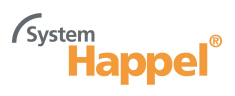

## D300F S/E Single Feeder Modifikationsübersicht

Diese Dokumentation ist Teil der Serviceanleitung VC4 CattleCode D300. Dokumentationsversion 0.5 ersetzt die vorherige Ausgabe völlig.

Prom Übersicht

| CPS4FSI 0.04 | Erste Ausgabe mit Inversem Motoranschluss                                                           |  |  |
|--------------|----------------------------------------------------------------------------------------------------|--|--|
| CPS4FSS 1.00 | Motorinstallationsmenü-Beifügung                                                                    |  |  |
| CPS4FSS 2.00 | Menü der Selbst-Test (St) wird automatisch angepasst an die Werte die gefunden                      |  |  |
|              | sind während dem Ausgang Konfigurationstest (Oc)                                                    |  |  |
|              | <ul> <li>Anpassung Motor-Routine, Analog statt Digital</li> </ul>                                   |  |  |
|              | <ul> <li>Änderung für Fabrikstest : Durch Taste-Eindruck während Aufstarten kommt man in</li> </ul> |  |  |
|              | ein Testmenü womit sofort das HFFeld eingestellt werden kann. Nach einem kurzen                     |  |  |
|              | Knopfdruck kommt man in das Respondertest-Menü. Diese Funktion kann auch bei                        |  |  |
|              | Installation/Test verwendet werden.                                                                 |  |  |
|              | Anpassung für Single F2:                                                                            |  |  |
|              | - Extra Ein- und Ausgang                                                                            |  |  |
|              | - Squelch-Menü, Typ abhängig                                                                        |  |  |
| CPS4FSS 3.00 | Erkennung : Die Erkennung ist fähig für die Identifikation von zukünftige Fase-Kode                 |  |  |
|              | Aktivität Responders.                                                                               |  |  |
|              | Futtermotor : Der Futtermotor darf eine höhere Strom aufnehmen bevor der Sender-                    |  |  |
|              | Empfänger ein Defekt konstatiert.                                                                   |  |  |
|              | St Menü : Nach der Test eines Ein- oder Ausgangs geht der Testmenü jetzt nicht                      |  |  |
|              | automatisch durch nach dem nächsten Ein- oder Ausgang.                                              |  |  |
|              | Relais Ausgang : Bei einer Relais Anschluss besteht die Möglichkeit um das Futtern                  |  |  |
|              | zeitlich zu blockieren. Erst wird jetzt namlich der Eingang eingelesen bevor der                    |  |  |
|              | Ausgang wenn der blockierende Eingang (boch) (nicht verbunden mit L) ist                            |  |  |
|              | Ausgange wenn der blocklerende Eingang noch (nicht verbunden mit I-) ist.                           |  |  |
|              | Responder Selektion : Eine AM Kode (X-ponder und Respactor) und eine PM Kode                        |  |  |
|              | (Onikhopi und Fasekode Aktivitat) konnen nicht mehr durch einander erkannt                          |  |  |
|              | verden. Datur ist einen extra Selektionsteld ninzugerugt worden im HF Menu der                      |  |  |
|              | Singlez Sender-Emplanger um diese Selektion zu machen. Das Selektionsield ist                       |  |  |
|              | Träger, und rP für PM Kode Träger.                                                                  |  |  |
|              | Saudeh : Das Einstellen der Saudeh im 4 Niveaus ist wieder möglich (0, 1, 2, 2 in                   |  |  |
|              | squeich. Das Einstellen der Squeich im 4 Niveaus ist wieder möglich (0,-1,-2,-5 im                  |  |  |
|              | statt 01/01). Auch gibt es verschledene Delauit werte für die Squeich. Diese sind                   |  |  |
|              | Abilangig von dem Typ Sender-Emplanger und der Selektion de Kode Trager.                            |  |  |
| CF34F33 3.00 | - Geeignei fui HCTTET Mikroprozessor (geibe Aurkieber)                                              |  |  |
|              | - Motorsteuerung Ausgang 4 verbessen.<br>- Menü-Einstellungen für Neutrodynisation sind hinzugefügt |  |  |
|              | - Bei Überlastung ist die Zeit erhöht, wonach der Sende/Emnfänger den Ausgang                       |  |  |
|              | ausschaltet. Dies bedeutet dass bei Verstonfung oder Blockierung der                                |  |  |
|              | Dosierschnecke den Motor länger angesteuert wird                                                    |  |  |
| CPS4FSS 3.07 | Nur für Roboter : Blockade binzugefügt in Oc-Monü (rE Option)                                       |  |  |
| CD94E99 3 09 | 2 stundon Aktivität hinzugofügt                                                                     |  |  |
| CD94F33 3.00 | 2-Stuniuen Antivität IIII/20041001<br>Drogromm Appeagung zum vorwonden von SE Medel 2, 2 und 4      |  |  |
| 0534533 4.00 | Frogramm-Anpassung zum verwenden von SF Model Z, 3 und 4                                            |  |  |

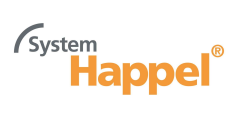

## Inhalt:

#### Seite

| 1       | Allgemeines                                 | 1  |
|---------|---------------------------------------------|----|
| 2       | Wirkung                                     | 2  |
| 3       | Installation                                | 3  |
| 4       | Adresse einstellen                          | 5  |
| 5       | Antenneneinstellung                         | 6  |
| 6       | Ausgangskonfiguration CPS4FSS               | 7  |
| 7       | Displaywerte                                | 8  |
| 8       | Internes Testmenü                           | 9  |
| 9       | Fehlersuche                                 | 11 |
| Abb. 1  | Übersicht S/E-Platine SF 1                  | 12 |
| Abb. 1a | Übersicht S/E-Platine Single Feeder Model 2 | 13 |
| Abb. 2  | S/E SF Model 1 Kabelanschlüsse              | 14 |
| Abb. 2a | Single Feeder Model 2 Kabelanschlüsse       | 15 |
| Abb. 3  | Display menu CPS4FSS                        | 16 |

## 1 Allgemeines

Der Sender / Empfänger Single Feeder (S/E SF) wird zur Fütterung von Kühe in einer Futterstation verwendet. Man kann 3 oder 4 Futtermotoren anschließen.

- 3 Ausgänge T/R Art. Nr. 9845062
- 4 Ausgänge T/R Art. Nr. 9863397

Der Sender / Empfänger kann auch in Kombination mit einer Bodenantenne in der Futterstation verwendet werden.

#### CPS4FSS Der Standard PROM heißt CPS4FSS x.xx.

Diese Abkürzung kommt von : Cattlecode Poiesz Single VC4 Feedstation Standard Inverse Version x.xx.

Dieser VC4 S/E kann nur Responder mit schnelle Code identifizieren (X-ponders/ Respactore)

### S/E-Single 1 und S/E-Single 2

Der S/E-Single 2 ist die neue Generation Hardware für den Single Feeder Sender/Empfänger. Die Platine ist laut der EMC-Anforderungen modifiziert worden. Daneben ist die Platine mit einem vierten Motoranschluß erweitert. Die Motoranschlüsse sind jetzt völlig geschützt gegen zu hohe Spannung und Kurzschluß.

In der Dokumentation wird die bestehende Single Feeder Hardware mit S/E-Single 1 angezeigt. Dies zum Unterschied mit der modifizierten Version, der S/E-Single 2.

#### S/E-Single 2 : Neue Motorbremse-Stromkreis

An der S/E-Single 2 Platine ist der Stromkreis der Motorsicherung geändert worden. Die Motoranschlüsse haben eine gesamte Motorbremse, die verwendet wird um die Motoren schnell zu stoppen.

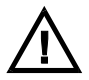

# Wenn einen S/E-Single 1 Platine durch einen S/E-Single 2 Platine ersetzt wird, müssen die Jumpern für die Motorbremse kontrolliert werden.

Für jeden angeschlossenen Motor (-Ausgang), muß die Motorbremse eingestellt werden mit dem "Bremse-Jumper". Der Jumper nach links auf ("BRAKE" oder "BR") schaltet die Motorbremse für den entsprechenden Motor ein. Die Motorbremse darf nur dann verwendet werden, wenn ein Motor auf dem Ausgang angeschlossen ist. Wenn zum Beispiel ein Relais oder eine Lampe angeschlossen ist, muß die Motorbremse für den entsprechende Ausgang ausgeschaltet werden. Wenn die Motorbremse für zum Beispiel eine Lampe verwendet wird, dann hat dies Einfluß auf Wirkung der Bremse auf einem anderen Ausgang.

Bei Überhitzung schaltet der Bremse-Stromkreis aus, die Bremse funktioniert jetzt nicht mehr. Wenn die Temperatur fällt wird automatisch wieder eingeschaltet.

#### Auswechseln Single 1 mit Single 2

Die S/E-Single 2 Platine ist so entwickelt worden daß alle Programme die auf S/E-Single 1 Hardware laufen , auch auf S/E Single 2 verwendet werden können.

## 2 Wirkung

#### Futtern

- Warten bis der X-ponder einer Kuh in der Antenne entdeckt ist.
- Als eine Kuh erkennt ist, warten auf der Futterangabe vom Prozesscontroller
- Wenn der Futterangabe empfangen ist, starten mit Futtern.
- Das Futter 1 wird erst gefüttert und dann Futter 2 und 3, als die verbunden und programmiert sind.
- Warten bis die Intervallzeit vorbei ist.
- Wenn kein Futterguthaben mehr gibt, wird es aufhören mit Futtern.

### Intervallberechnung

| Intervallbestimmur             | ng                                                                                                    |                                                                                                    |
|--------------------------------|----------------------------------------------------------------------------------------------------|----------------------------------------------------------------------------------------------------|
| Intervall =                    | <ul> <li>Die Zeitspanne zwischen der le<br/>Motorumdrehung (eines angese<br/>Die Zeitspanne wird <u>per Futters</u><br/>Prozeß-Controller bezogenen) I</li> <li>Futterportionsmenge bei 1 Me</li> <li>Futterverbrauch pro Minute</li> </ul> | tzten und der darauffolgenden<br>chlossenen Motors)<br><u>orte</u> aus folgenden (vom<br><sup>D</sup> arametern berechnet:<br>otorumdrehung |
| Intervallberechnun             | g                                                                                                    |                                                                                                    |
| Intervall =<br>(per Futterart) | <u>Futterportionsmenge x 60</u> (Sel<br>Futterverbrauch pro Minute                                                                                                    | <.)                                                                                                    |
| Ein Beispiel :                 |                                                                                                    |                                                                                                    |
| Futter 1                       | <ul><li>Futterportionsmenge</li><li>Futterverbrauch / Minute</li></ul>                                                                                                    | = 100 gr.<br>= 1000 gr. / min.                                                                                                    |
| Futter 2                       | <ul><li>Futterportionsmenge</li><li>Futterverbrauch / Minute</li></ul>                                                                                                    | = 150 gr.<br>= 500 gr. / min.                                                                                                    |
| Intervall Futter 1=            | <u>100 x 60</u> = 6 Sek.<br>1000                                                                                                    |                                                                                                    |
| Intervall Futter 2=            | <u>150 x 60</u> = 18 Sek.<br>500                                                                                                    |                                                                                                    |

### Anteilige Fütterung

Der S/E SF füttert anteilig, d.h. daß die gesamte Futtermenge zeitanteilig gegeben wird; das Verhältnis zwischen den einzelnen Futtersorten bleibt gleich.

Ein Beispiel:

| Futter 1            | •   | Futterportionsmenge        | = 100 gr.        |                                |
|---------------------|-----|----------------------------|------------------|--------------------------------|
|                     | ٠   | Futterguthaben             | = 3.0 kg         | $\Rightarrow$ # portionen = 30 |
|                     | ٠   | Intervall                  | = 6 sec.         |                                |
| Futter 2            | ٠   | Futterportionsgröße        | = 150 gr.        |                                |
|                     | ٠   | Futterguthaben             | = 0.9 kg.        | $\Rightarrow$ # portionen = 6  |
|                     | ٠   | Intervall                  | = 18 sec.        |                                |
| Das Portionsverhält | nis | Futter 1 / Futter 2 lautet | : 30 : 6 = 5 : 1 | , d.h. daß für jede            |
|                     |     |                            |                  |                                |

Portion der Futtersorte 2, 5 Portionen der Futtersorte 1 gegeben werden.

#### Es gilt daher folgendes Fütterungsverfahren:

Fütterung 1 Portion Futter 1, Warteintervall Futter 1
Fütterung 1 Portion Futter 1, Warteintervall Futter 1
Fütterung 1 Portion Futter 1, Warteintervall Futter 1
Fütterung 1 Portion Futter 1, Warteintervall Futter 1
Fütterung 1 Portion Futter 1, Fütterung 1 Portion Futter 2, Warteintervall Futter 1,
Warteintervall Futter 2.
Fütterung 1 Portion Futter 1, Warteintervall Futter 1
Fütterung 1 Portion Futter 1, Warteintervall Futter 1

#### PC-Eichung

Damit der S/E SF richtig funktioniert, braucht er beim Anlauf weitere Informationen vom Prozeß-Controller. Folgende Daten müssen in den PC eingegeben werden, der sie dann beim Anlauf automatisch weiterschickt :

#### Datentransfer beim Anlauf von Prozeß-Controller -> S/E SF :

| • | HF Reihe-nummer     | wird beim HF-Abfrageverfahren verwendet        |
|---|---------------------|------------------------------------------------|
| • | Motor Reihe-nummer  | wird beim Motoranforderungsverfahren verwendet |
| • | Clixon Zeit         | wird beim Motorsicherungsverfahren verwendet   |
|   |                     | (< 15 Sekunden)                                |
| • | Motor Konfiguration | informiert den S/E SF, ob Motoren oder Relais  |
|   |                     | angeschlossen sind                             |
| • | Futterportionsmenge | Futtermenge bei einer Motorumdrehung           |
|   |                     |                                                |

## 3 Installation

Die Nedap-Garantiebedingungen gelten nur, wenn der S/E wie in diesem Anleitung beschrieben montiert und installiert wird.

#### **Technische Spezifizierung Single Feeder 2**

| Eingangsvoltage                          | 24 VDC -/+10%   |  |
|------------------------------------------|-----------------|--|
| Stromverbrauch mit Motoren               | zumindest 1.5 A |  |
| Stromverbrauch ohne Motoren              | 0.25 A          |  |
| Max. Strom per Ausgang                   | 3A DC           |  |
| Temperatur in Betrieb (Umgebung)         | -10ºC / +45ºC   |  |
| Transport / Lagerung Temperatur          | -25°C / +70°C   |  |
| Feuchtigkeit(relativ)                    | 45°C / 93%      |  |
| Gehause Schutzklasse                     | IP65            |  |
| (Deckel und Kabel korrekt installiert !) |                 |  |

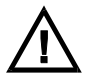

#### Nie einen PROM auswechseln, wenn der Sender/Empfänger noch unter Spannung steht!! Schalten Sie bei Wartung immer die Spannung ab. Installieren Sie die Datenkabel auf sicherren Abstand von (Kraft) Netzspannungskabel.

#### Verkabelung des S/E Single Feeder

Abb. 2 bietet eine Übersicht der S/E SF Kabelverbindungen sowie Montage- und Installationsanleitungen für den S/E SF.

#### Motoren anschließen

Kabelverbindungen zwischen S/E und Motor :

| S/E    | Motor |
|--------|-------|
| M+     | +     |
| M1,2,3 | М     |
| l1,2,3 | I     |
| -      | R     |

Achtung : Bei grauen (neuen) Motoren soll der I- wie neben angeschlossen werden

#### Hardware Motorsicherung

Wenn der Micro-Prozessor keine Kontrolle mehr hat über der S/E und einen Motor läuft unkontrolliert und ununterbrochen, wird eine Hardware-Sicherung auf der S/E den Motor stoppen, durch den Relais (25 Sekunden). Dieser Motor safeguard wird erheben nur durch die Ausschaltung der Spannung des S/E einige Sekunden lang.

#### Software Motorsicherung

Diese Software-Funktion überwacht den Motorstrom. Wenn ein Motorstrom entdeckt wird der während eine bestimmte Zeit größer ist als 900mA, wird das S/E Programm versuchen den Motor zu stoppen. Beim VC4 System ist diese Zeit einstellbar, die Default-Einstellung ist 15 Sekunden. Wenn der Motor nicht angehalten werden kann, schaltet der S/E alle Ausgänge aus. Eine Fehlermeldung wird zum Prozeß-Controller geschickt.

### Motor mit 3-Drahtanschluß

Es ist möglich dieser Motor zu verwenden nach Anpassung. Der grüne Draht durchschneiden am Deckel. (bei die Lötung). Der grüne Draht kann jetzt mit einer losen Verbindung angeschlossen werden. Der anwesende Widerstand (unter die Anschluß) soll entfernt werden. Bei der **Motor-Konfiguration**, "Oc-Menü", soll statt der Inverse die Normale Output "1n" auf der Anzeige erscheinen.

Anschlüsse :

| MOTOR | FARBE   | S/E    |
|-------|---------|--------|
| +     | Rot     | M+     |
|       | Grün    | M1,2,3 |
| -     | Blau    | l1,2,3 |
| M     | Schwarz | I-     |

### Kabelhöchstlänge, -durchmesser und -farben

In den Abbildungen sind die Kabelhöchstlängen für Kabeldurchmesser von 0,8 mm angegeben.

Kabelhöchtstlänge Lmax bei  $\emptyset$ =1.0 und  $\emptyset$ =1.2 Lmax.( $\emptyset$ =1.0) = **1.5 x** Lmax.( $\emptyset$ =0.8)

Lmax.(ø=1.2) = 2.0 x Lmax.(ø=0.8)

| <br>i ui |         |
|----------|---------|
| Kabel    | Farbe   |
| С        | Weiß    |
| D        | Gelb    |
| -        | Schwarz |
| +        | Rot     |

### Abschirmung, Erdung

Um das VC-System vor zu hohen Spannungen, z.B. bei Gewittern, abzusichern, muß Kabel A in Abbildung 2 abgeschirmt sein. Die Kabelabsicherung darf <u>nie</u> als Netzkabel benutzt werden. Anschluß Kabel A :

| an | der Interface-Brücke | an "-" anschließen    |
|----|----------------------|-----------------------|
| am | Sender/Empfänger     | an "Erde" anschließen |

Hinweis: Alle S/E Elektronik muß vom Stationsrahmen isoliert sein. Dazu gehört auch das der S/E Boden vom S/E "Erde"-Anschluß isoliert sein muß.

#### Warnhinweise

- Wegen der Garantiebedingungen muß die S/E-Platine + Metallplatte ausgetauscht werden.
- Um Beschädigungen der Anlage zu vermeiden, müssen immer Sicherungen des gleichen Typs eingesetzt werden.

## 4 Adresse einstellen

Der Sender/Empfänger benötigt für die Kommunikation eine Adresse. Dann weiß der Computer, wohin er die Informationen senden soll. Die Stationsadresse wird am Sender/Empfänger mit Hilfe der Anzeige und der Drucktaste eingestellt.

Die Doppelbereichanzeige und die gelbe Drucktaste müssen auch für verschiedene Einstellungen des Senders/Empfängers verwendet werden. Auf der Anzeige erscheinen bei Betätigung der Drucktaste verschiedene Codes. Diese Codes entsprechen den sogenannten Menüs. Jedes Menü ist jeweils in eine gewisse Anzahl Funktionen unterteilt. Durch Variierung der Druckzeiten der Drucktaste gelangen Sie in die verschiedenen Menüs und/oder Funktionen.

Wenn Sie den S/E zum ersten Mal einschalten, gibt die Anzeige **"0-"** an. Der Sender/Empfänger fordert nun eine Adresse an. Wenn die Adresse eingegeben ist, erlischt die Anzeige und kehrt der Sender/Empfänger zum normalen Status zurück.

In Abb. 3 ist schematisch angegeben, wie das Drucktastenprogramm aussieht.

- Adessenmenü
  - set Adresse (Adresse einstellen)
  - display Adresse (Adresse anzeigen)

N.B. Der Adreßbereich läuft von 1-50. Die eingestellte Adresse soll einzigartig sein.

#### Adresse ändern

Wenn auf dem Display **SA** erscheint, kann man die "Adresseneinstellung" (set Adres) starten, indem man auf die Taste drückt, bis die Anzeige blinkt.

| Zehnerstellen wählen | auf dem Display erscheinen Zahlen von 0-bis 5-  |
|----------------------|-------------------------------------------------|
| Einerstellen wählen  | auf dem Display erscheinen Zahlen von x0 bis x9 |

- Als Beweis, daß das Programm "Adresseneinstellung" aktiviert wurde, erscheint auf dem Display "0-".
- bei kurzem Tastendruck erscheint die nächste Zehnerreihe "1-", bei neuerlichem Tastendruck kommt die "2-" auf das Display, usw. bis zur 5.
- Man programmiert die angezeigte Zahl, indem man auf die Taste drückt, bis die Anzeige blinkt.
- Wenn man die Zehnerstelle gewählt hat, erscheint auf dem Display "x0" (wobei x= die gewählte Zehnerstelle bedeutet). Die Zahl f
  ür die Einerstelle kann nun programmiert werden
- Bei kurzem Tastendruck erscheinen die Einerstellen ("x1", "x2", .., "x9")
- Man programmiert die angezeigte Zahl, indem man auf die Taste drückt, bis die Anzeige blinkt.

#### Beachten Sie bitte folgende Punkte

- Man kann das Programm "Adresseneinstellung" beenden, indem man auf die Taste drückt, bis das Display leer ist. Die eingegebenen Zahlen werden dann NICHT gespeichert.
- Der S/E SF startet wieder, nachdem die Adresse geändert wurde.

#### Adresse Anzeigen

Wenn auf dem Display **da** erscheint, kann man das "Adressenanzeige" -Programm starten, indem man auf die Taste drückt, bis die Anzeige blinkt. Auf dem Display erscheint dann die gewählte Adresse des Senders/Empfängers.

## 5 Antenneneistellung

Das Einstellen der Antenne erfolgt über das Display, Drucktaste, Potentiometer P1 und den regelbaren Kondensator des Sender/Empfängers. Das HF-Menü sieht folgendermaßen aus :

| нғ-Menü                                   |                                                                         |
|-------------------------------------------|-------------------------------------------------------------------------|
| Responder selekt                          | Respondertyp selektieren                                                |
| Antenne einstellen (AA)                   | Antenne mit dem regelbaren Kondensator Ct einstellen                    |
| Power einstellen (AP)                     | Empfangleistung mit dem Potentiometer P1 einstellen                     |
| Squelch einstellen (AS)<br>Identifikation | Die Geräuschempfindlichkeit einstellen (0,1,2,3)<br>Test Identifikation |
|                                           |                                                                         |

Das Einstellen der Antenne erfolgt in verschiedenen Phasen. Es ist wichtig, daß die in dieser Gebrauchsanleitung angegebene Reihenfolge beibehalten wird.

### **Responder Selekt**

Auto detect S/E typ, 120kHz (für rA oder rP) oder 134.2 kHz (für ri und r2) rA = AM Labels, X-ponder und Respactor (Default) rP = PM Labels, Ohrknopf und Phase-Kode Responder ri = ISO responder (Default) r2 = Nedap 2-Stunden Aktivitätmesser (Lactivator) Selektieren Sie rS auf die Anzeige und danach rA oder rP, Eingabe durch eindrücken bis Anzeige blinkt.

### **Einstellen Antenne**

Die Antenne wird mit Hilfe des Programms "**Antenneneinstellung**" auf dem Sender/Empfänger eingestellt (siehe Abb. 3). Wenn auf dem Display **AA** erscheint, kann man mit dem Programm "Antenneneinstellung" beginnen, indem man auf die Taste drückt bis die Anzeige blinkt. Auf dem Display erscheint nun der Prozentsatz der maximalen Sendspannung des S/Es.

• Mit P1 (Abb. 3) muß man die Display-Werte auf 30 einstellen.

 Mit dem Kondensator Ct auf dem Sender/Empfänger versuchen, die maximale Sendespannung zu finden. Das ist der Höchstwert auf dem Display. Hierfür gilt als maximaler Wert 95!. Bei einem höheren Wert muß man mit P1 die Stärkeeinstellung verringern.

Wenn der maximale Wert gefunden ist und dieser 95 (%) nicht übersteigt, können Sie fortfahren, indem Sie den Schalter kurz betätigen. Die nächste Schritt ist einstellen Power mit AP.

## Das Einstellen der Stromstärke (Power)

Nach korrektem Durchlaufen des Antenneneinstellverfahrens sind Schritt 1 ist durchgeführt und ist Ct eingestellt (höchster Wert ist jetzt auf der Anzeige angegeben). P1 muß mit Hilfe von AP eingestellt werden.

Wenn auf dem Display **AP** angegeben ist, kann die Stromstärkeneinstellprozedur gestartet werden, indem man den Schalter drückt, bis das Display blinkt. Auf dem Display erscheint dann der Prozentsatz der Sendehöchstleistung des S/E. Der S/E ist mit einem Leistungsbegrenzer ausgestattet. Wenn die Sendeleistung eine bestimmte Höhe erreicht, wird die Leistung automatisch begrenzt. Wenn das Display zu blinken anfängt, heißt das, daß die Leistung zu hoch eingestellt ist. Das ist die Abstimmungsprozedur :

| Leistung   | P1 bis kurz bevor das Display zu blinken beginnt einstellen |  |  |  |  |  |
|------------|-------------------------------------------------------------|--|--|--|--|--|
| einstellen | (SF2 : in meiste Fälle 99 und nicht blinken)                |  |  |  |  |  |

Fahren Sie fort, indem Sie die Taste kurz eindrücken.

#### Das richtige Einstellen der Squelch

Die richtig eingestellte Squelch bestimmt die Empfindlichkeit des Empfängers im S/E. Wenn z.B. Tiere außerhalb des Detektionsbereichs identifiziert wird, kann die gesendete Stromstärke reduziert werden ("Einstellen Power"), oder man reduziert die Empfindlichkeit des Empfängers, indem man die Squelch anpaßt.

# Normalerweise braucht die Squelch einstellung keine weitere Einstellung (Default wird automatisch eingestellt)

Wenn auf der Anzeige As erscheint, gibt man "Adjust squelch procedure" (Squelch richtig einstellen) ein, indem man auf die Taste drückt, bis die Anzeige blinkt. Auf der Anzeige erscheint dann die tatsächliche Empfindlichkeit des Empfängers, ein Wert zwischen "-0" (maximale Empfindlichkeit) "-1", "-2" oder "-3" (minimale Empfindlichkeit). Durch kurzen Tastendruck kann man die gewünschte Squelch richtig einstellen.

#### Empfohlene und Default Squelch Einstellungen CPS4FSS 3.00

Single Feeder Model 1 (9842616)Squelch = 0Single Feeder Model 2 (9863311 oder 9863320) AM CODESquelch = -2Single Feeder Model 2 (9863311 oder 9863320) PM CODESquelch = -1

SF2 CPS4FSS 2.00 und SF2 CPS4FSS 3.00 mit Ausgang 4 verwendet: Es sind zwei Stufen "ON" oder "OF" zur Squelch Einstellung vorhanden.

Achtung : Mit AS kann man verhindern, daß Tiere außerhalb der Station erkannt werden; überprüfen Sie jedoch, ob das Erkennen noch ausreicht!

## Ausgangskonfiguration CPS4FSS

6

Seit PROM-Version CPS4FSS 1.00. Wenn das Ausgangsinstallationsprogram verwendet wird, werden alle Ausgänge überprüft. Das bedeutet, daß die Ausgänge nach einander eine bestimmte Zeit aktiviert werden. Während dieser Zeit sieht der Sender / Empfänger nach wo Strom vorhanden ist. Nach dieser Test weißt der S/E wo was angeschlossen ist, und an welcher Ausgang.

#### Die folgende Situationen sind möglich

| Angeschlossen an Ausgang     | Anzeige (x = Ausgang) |
|------------------------------|-----------------------|
| Motor, normal angeschlossen  | x n                   |
| Motor, inverse angeschlossen | xi                    |
| Relais (oder Lampe)          | хг                    |
| nichts                       | х -                   |

Die Testauskunft wird in das Gehirn der S/E gespeichert und bleibt dort bis die Ausgänge geändert werden. Wenn einer Motor angeschlossen ist, wird dieser angesteuert bis Startposition. Das Ausgangsinstallationsmenü wird automatisch durchgeführt nach Aufstarten und wenn die PROM verwechselt ist oder eine neue Version installiert worden ist.

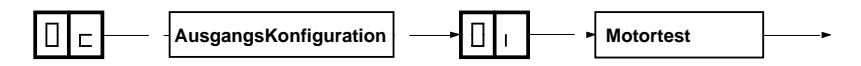

#### Das "Oc-Menü" verwenden

Selektieren Sie "Oc" auf die Anzeige. Auf die Taste drücken bis die Anzeige anfängt zu blinken. Selektieren Sie jetzt "Oi" auf die Anzeige. Auf die Taste drücken bis die Anzeige anfängt zu blinken. Alle Ausgänge werden jetzt getestet.

## 7 Displaywerte

Das Programm des Sender/Empfängers durchläuft verschiedene Programmphasen, die auf dem Display erscheinen. Daraus geht hervor, in welchem Status der Sender/Empfänger in einem bestimmten Augenblick ist, was als zusätzliche Information beim Service dienen kann.

## Startvorgang: Zustand 0-5

| Status | Statusbeschreibung                                                                                                    |  |  |  |
|--------|----------------------------------------------------------------------------------------------------|--|--|--|
| 00     | Prozessor initialisieren, Netzwerk öffnen                                                                                                    |  |  |  |
| 01     | auf gültige Adresse warten, "SA"-Menü startet automatisch                                                                                      |  |  |  |
| 02     | Keine Kommunikation mit Computer. Abfragen der Nummern<br>peripherer Geräte. Beim Installieren fragt der Prozeß-Controller<br>PROM-Information |  |  |  |
| 03     | Abfragen externer Daten                                                                                                    |  |  |  |
| 04     | S/E SF wird getestet                                                                                                    |  |  |  |
| 05     | Anlaufverfahren beendet, Aufgabe durchgeführt                                                                                                  |  |  |  |

## Fütterung

| Status | Statusbeschreibung                                                                                          |
|--------|----------------------------------------------------------------------------------------------------|
| 10     | warten bis Kuh identifiziert wird                                                                           |
| 11     | Kuh wurde identifiziert; warten auf Futterdaten                                                             |
| 12     | überprüfen, ob Kuh ein Futterguthaben für die angeschlossenen Motoren hat                                   |
| 13     | Motor-Anforderung                                                                                           |
| 14     | Motor Aktiv. Dieser Status besteht aus verschiedenen<br>Abschnitten (Substatus), siehe nachstehende Tabelle |
| 15     | warten bis Intervall vorbei ist                                                                             |
| 16     | kein Futterguthaben mehr, warten bis Kuh die Station verläßt                                                |

#### Motor

| Status | Statusbeschreibung                                        |  |  |  |
|--------|-----------------------------------------------------------|--|--|--|
| 20     | Motorstrom messen (kontrollieren, ob der Motor läuft)     |  |  |  |
| 21     | I-Kontakt ablesen (muß sich erst senken)                  |  |  |  |
| 22     | I-Kontakt ablesen (muß erst wieder steigen)               |  |  |  |
| 23     | M-Ausgang ist abgeschaltet, warten bis Motorstrom aus ist |  |  |  |

#### 8 Internes Testmenü

Die einzelnen Funktionen des S/E können mit Hilfe des Druckschalters und des Displays getestet werden. Im PROM ist ein Programm zur Durchführung der Tests. Auf dem Display wird "Internes Test" mit "it" abgekürzt.

Das interne Testmenü ist sehr praktisch beim Installieren und Warten des S/E. Der Sender/Empfänger speichert außerdem registrierte Störungen, die man mit Hilfe des Displays abfragen kann.

Das interne Testmenü sieht folgendermaßen aus:

Das Internes Testmenü ist abhängig die Resultate der Ausgangstest.

- dE Vorgang Fehleranzeige

- st Testmenü : abhängig Auskunft "Oc-Test"

#### Verfahren Störungen

•

Wenn auf dem Display dE erscheint, startet man das "Verfahren Störungsanzeige", indem man auf die Taste drückt, bis die Anzeige blinkt. Es gibt zwei Meldungsarten:

- Störungsmeldungen (E1) • Warnungen
  - (E2, noch nicht verwendet)

Hierbei erscheinen alle registrierten Störungen auf dem Display, wobei vorab jeweils der Meldungstyp angegeben wird. Zuerst erscheinen alle Fehlermeldungen.

| Fehle | Beschreibung                                                                     | Richtiges Vorgehen                                               |
|-------|----------------------------------------------------------------------------------|------------------------------------------------------------------|
| r     |                                                                                  |                                                                  |
|       | keine Störungen                                                                  |                                                                  |
| 01    | Störung in Motor 1 entdeckt                                                      | Motor (' <b>o1</b> ) Selbsttest ausführen                        |
| 02    | Störung in Motor 2 entdeckt                                                      | Motor (' <b>o2</b> ) Selbsttest ausführen                        |
| 03    | Störung in Motor 3 entdeckt                                                      | Motor ('o3) Selbsttest ausführen                                 |
| 04    | Störung in Motor 4 entdeckt                                                      | Motor (' <b>04</b> ) Selbsttest ausführen                        |
| 07    | Motor Hardwarefehler :                                                           | mögliche Ursachen :                                              |
|       | <ul> <li>Ausgänge waren nicht aktiv,<br/>dennoch wurde ein Motorstrom</li> </ul> | <ul> <li>eine oder mehrere Ausgänge sind<br/>defekt</li> </ul>   |
|       | gemessen                                                                         | <ul> <li>Mikroprozessor defekt</li> </ul>                        |
|       | <ul> <li>Strom zu Ausgängen aus :</li> </ul>                                     |                                                                  |
|       | <ul> <li>wenn der Motorstrom f ührt, startet</li> </ul>                          | <u>mögliche Lösungen :</u>                                       |
|       | der Sender/Empfänger wieder                                                      | <ul> <li>den Transformator aus- und</li> </ul>                   |
|       | <ul> <li>wenn kein Strom im Motor</li> </ul>                                     | wieder einschalten                                               |
|       | vorhanden ist, startet der S/E nicht mehr                                        | <ul> <li>die Sender-/Empfängerplatine<br/>auswechseln</li> </ul> |
| 08    | Motor Watchdog aktiv. :                                                          | mögliche Ursachen :                                              |
|       | <ul> <li>die Software stellt fest, daβ der</li> </ul>                            | <ul> <li>unbekannt, wahrscheinlich die</li> </ul>                |
|       | Motor mehr als 15 Sek. läuft                                                     | Software                                                         |
|       | S/E neuer Start                                                                  |                                                                  |
| 09    | Antenne Störungen :                                                              | <u>mögliche Ursachen :</u>                                       |
|       | <ul> <li>kein oder schlecht HF-Feld</li> </ul>                                   | Antenne nicht angeschlossen oder                                 |
|       | vorhanden                                                                        | falsch eingestellt                                               |
|       |                                                                                  | Lösung :                                                         |
|       |                                                                                  | Antenne kontrollieren                                            |
|       |                                                                                  | (Verkabelung)                                                    |
|       |                                                                                  | <ul> <li>HF-Feld kontrollieren</li> </ul>                        |
|       |                                                                                  | <ul> <li>S/E-platine auswechseln</li> </ul>                      |

| 11 | RAM Fehler beim Starten :<br>• geschriebene Daten entsprechen<br>nicht den gelesenen Daten | Lösung :<br>• Sender-/Empfängerplatine<br>auswechseln |
|----|--------------------------------------------------------------------------------------------|-------------------------------------------------------|
| 12 | ROM Fehler während Startens:                                                               | <u>Lösung :</u>                                       |
|    | <ul> <li>"checksum" stimmt nicht mit</li> </ul>                                            | <ul> <li>Sender-/Empfängerplatine</li> </ul>          |
|    | "checksum" von EPROM überein                                                               | auswechseln                                           |

## Testmenü

Wenn auf der Anzeige St erscheint, gibt man das "self test-Menu" ein, indem man auf die Taste drückt, bis die Anzeige blinkt. Durch kurzen Tastendruck kann man die S/E Tests auswählen. Der gewählte Test wird ausgeführt, indem man die Taste drückt, bis die Anzeige blinkt.

### Test Motor o1 (oder o2, o3 und o4)

Der Motor macht nun eine komplette Umdrehung, wobei der Motorstrom und die Statusänderung im I-Kontakt des Motors gemessen werden.

Achtung: Wenn ein Motortest durchgeführt wird, werden die vorhergehenden Störungsmeldungen überschrieben; es ist daher empfehlenswert, alle Meldungen zu notieren, damit nichts vergessen wird.

| 00                                           | Motor funktioniert ordnungsgemäß |  |  |
|----------------------------------------------|----------------------------------|--|--|
| 02 Kein Motorstrom gemessen                  |                                  |  |  |
| 03 Statuswechsel im I-Kontakt nicht gemessen |                                  |  |  |
| 05 unbekannte Störungen                      |                                  |  |  |
| 06 Motorstrom > 3A                           |                                  |  |  |

### Test Ausgang L1 (oder L2, L3 und L4)

Beim "Oc-Test" ist einen Relais, Lampe oder nichts gefunden. Die betreffende Ausgang wird jetzt angesteuert.

### Test Eingang i1 (oder i2, i3 und i4)

Beim "Oc-Test" ist einen Relais, Lampe oder nichts gefunden. Die betreffende Eingang wird jetzt gelesen.

### **Test Identifikation**

Das HF-Feld ist nun ständig eingeschaltet, und auf dem Display kann man den ID-Status ablesen.

- -- = kein Responder erkannt
- xx = Responder erkannt (xx sind die letzten 2 Ziffern der Respondernummer)

### **Test HF-Scan**

Das HF-Feld wird jetzt abwechselnd ein- (1,5 Sek.) und wieder ausgeschaltet (1,5 Sek.); auf dem Display erscheint der HF-Status: ON = HF-Feld ein OF = HF-Feld aus

#### Test ROM / RAM (Neuladen)

Der S/E SF startet erneut, wobei der Speicher getestet wird. Nachstehende Tabelle gibt eine Übersicht der Störungscodes.

| Ĕ1 | RAM Error         |
|----|-------------------|
| E2 | ROM Error         |
| E3 | RAM und ROM Error |

## 9 Fehler Suche

| Syı | Symptom Ursache                                                 |   | Lö                                                    | sung |                                                                                                    |
|-----|-----------------------------------------------------------------|---|-------------------------------------------------------|------|----------------------------------------------------------------------------------------------------|
| •   | S/E startet nicht,<br>Anzeige bleibt leer                       | • | kein Spannung                                         | •    | Verkabelung überprüfen                                                                                                    |
| •   | S/E startet nicht,<br>Anzeige erscheint<br>"E1", "E2" oder "E3" | • | RAM, ROM oder beides fehlerhaft                       | •    | Senderempfangerplatine<br>auswechseln                                                                                                    |
| •   | S/E startet nicht, auf<br>Anzeige erscheint " <b>02</b> "       | • | S/E SF bleibt im<br>Startverfahren,<br>Status "02"    | •    | S/E SF Adresse überprüfen                                                                                                    |
|     |                                                                 | • | keine<br>Kommunikation mit<br>ProzeßController        | • •  | Kommunikations-<br>verkabelung überprüfen<br>Installationsprogramm<br>nochmals durchlaufen<br>lassen                                                                                                |
| •   | S/E SF füttert nicht                                            | • | Responder hat keine<br>Guthaben<br>Motor funktioniert | •    | Kontrollieren ob Res-<br>ponder Guthaben hat<br>die Fehlermeldungen auf                                                                                                    |
|     |                                                                 |   | nicht richtig                                         | • •  | der S/E-Anzeige<br>durchsehen<br>den Motor mit dem<br>Motortest testen und die<br>Ergebnisse begutachten<br>Motor und Verkabelung<br>kontrollieren                                                  |
|     |                                                                 | • | kein HF-Feld                                          | •    | das HF-Feld mit dem id-<br>Test testen und die<br>Ergebnisse begutachten<br>Antenne und Verkabelung<br>kontrollieren                                                                                |
|     |                                                                 | • | Ausgang ist falsch<br>selektiert                      | •    | den Motor mit dem<br>Motortest testen und die<br>Ergebnisse begutachten<br>Kontrollieren Output-<br>Konfiguration im PC-<br>Programm                                                                |
| •   | schlechte Identifikation                                        | • | beeinflussung eines<br>nahegelegenen HF-<br>Felds     | • •  | die Identifikation mit dem<br>id-Test testen, den<br>Erkennungs-abstand<br>kontrolieren<br>HF-Reihen auf dem PC<br>neu einstellen                                                                   |
|     |                                                                 | • | Antenne schlecht<br>eingestellt                       | •    | die Identifikation mit dem<br>id-Test testen, den<br>Erkennungsabstand<br>kontrollieren<br>die Antenneeinstelling<br>überprüfen und <b>Ct</b> , <b>P1</b> oder<br>Rauschsperre erneut<br>einstellen |
| •   | S/E füttert nicht mit<br>einem neuen Motor                      | • | Motorausgang<br>blokkiert (mit Oc)<br>durch S/E       | •    | Oc aufs neue selektieren<br>und Testergebnisse<br>überprüfen. Funktionen der<br>S/E ändern im PC-<br>Programm.                                                                                      |

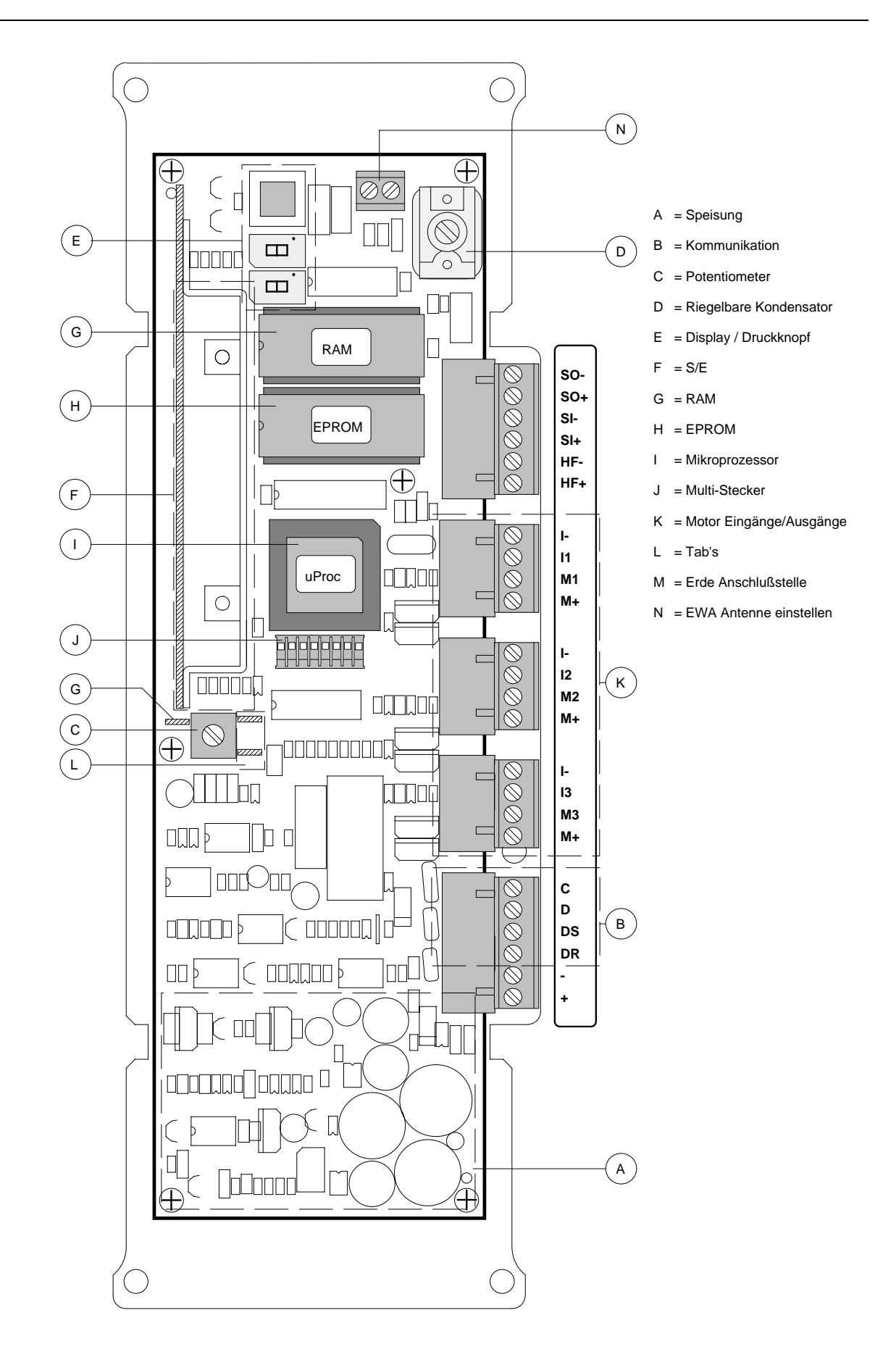

## Abb. 1 Übersicht S/E-Platine SF 1

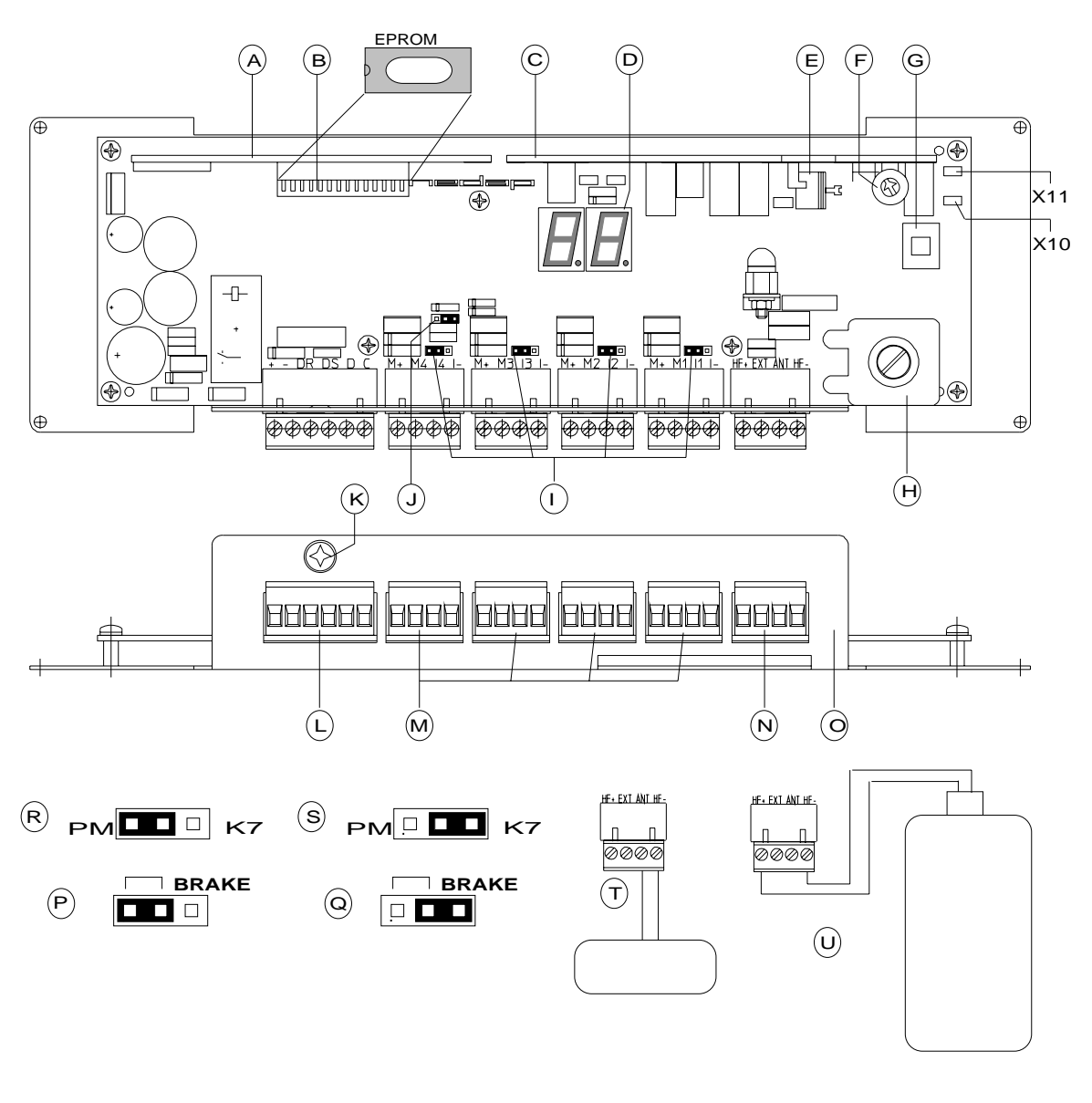

- A Mikro-Prozessor Modul
- **B** EPROM
- C HF ID Modul
- D Display
- E Frequenz-Trimmer (nicht verwendet)
- **F** HF Power Potentiomesser (P1)
- **G** Drucktaste
- H HF-Trimmer (Ct)
- I "Motorbremse" Jumpern (Brake)
- J "I4 low " Jumper
- K Abschirmungskabel Anschluß
- L Power / Kommunikation Anschluß
- M Eingang / Ausgang Anschluß

- N HF Anschluß
- **O** Bodenplatte
- P Brake Jumper : Motor angeschlossen
- **Q** Brake Jumper : Kein Motor angeschlossen
- R "I4 low " Jumper : Phasecode ID
- S "I4 low " Jumper : Kein Phasecode ID
- T Antennenanschluß : Antennespule
- U Antennenanschluß : EWA Trafo
- X11 Signal Erde
- X10 Responder Signal

## Abb. 1a Übersicht S/E-Platine Single Feeder Model 2

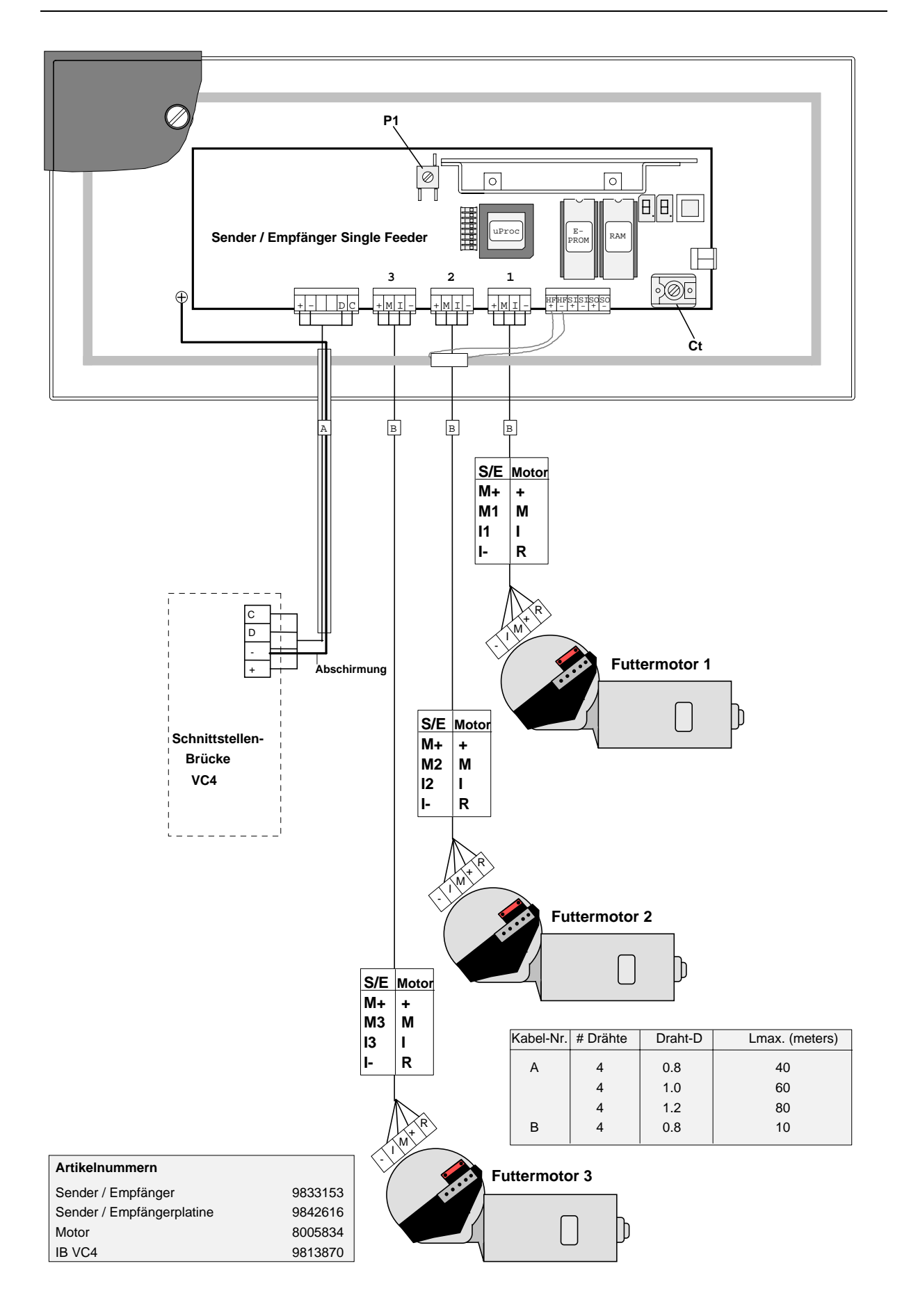

## Abb. 2 S/E SF Model 1 Kabelanschlüsse

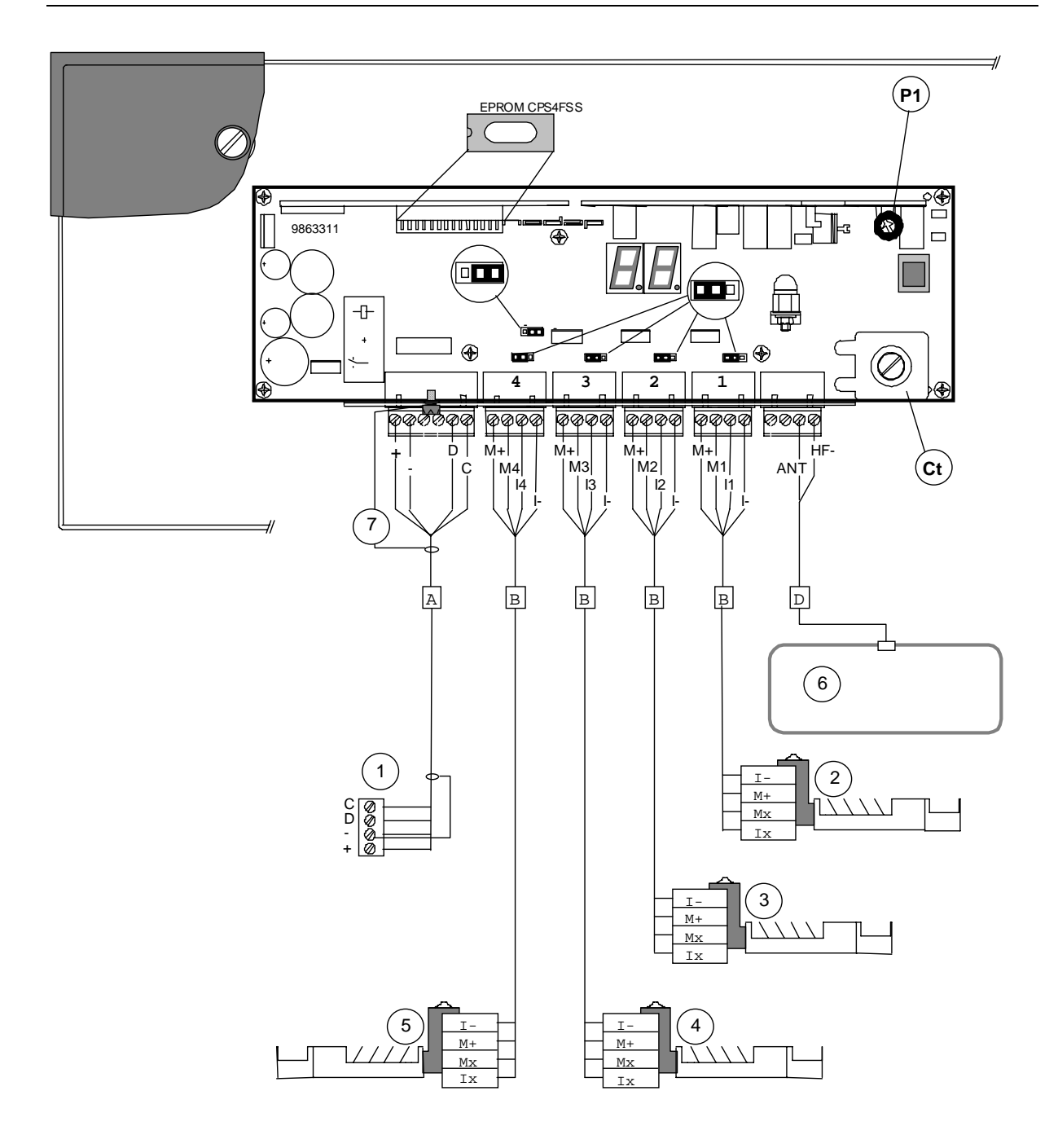

| Leitung Nr. | # Adern | L.max. (m)* |
|-------------|---------|-------------|
| А           | 4       | 40          |
| В           | 4       | 3**         |
| D           | 2       | 2           |

- 1. IB VC4
- 2. Futtermotor 1
- 3. Futtermotor 2
- 4. Futtermotor 3

Futtermotor 4 : Nur mit S/E SF2-4M

\* Ader-D = 0.8mm. (andere D's siehe Text) \*\* Längere Leitungen kein Problem, aber nicht CE anerkannt

- 5. Futtermotor 4
- 6. Antenne
- 7. Abschirmung

## Abb. 2a Single Feeder Model 2 Kabelanschlüsse

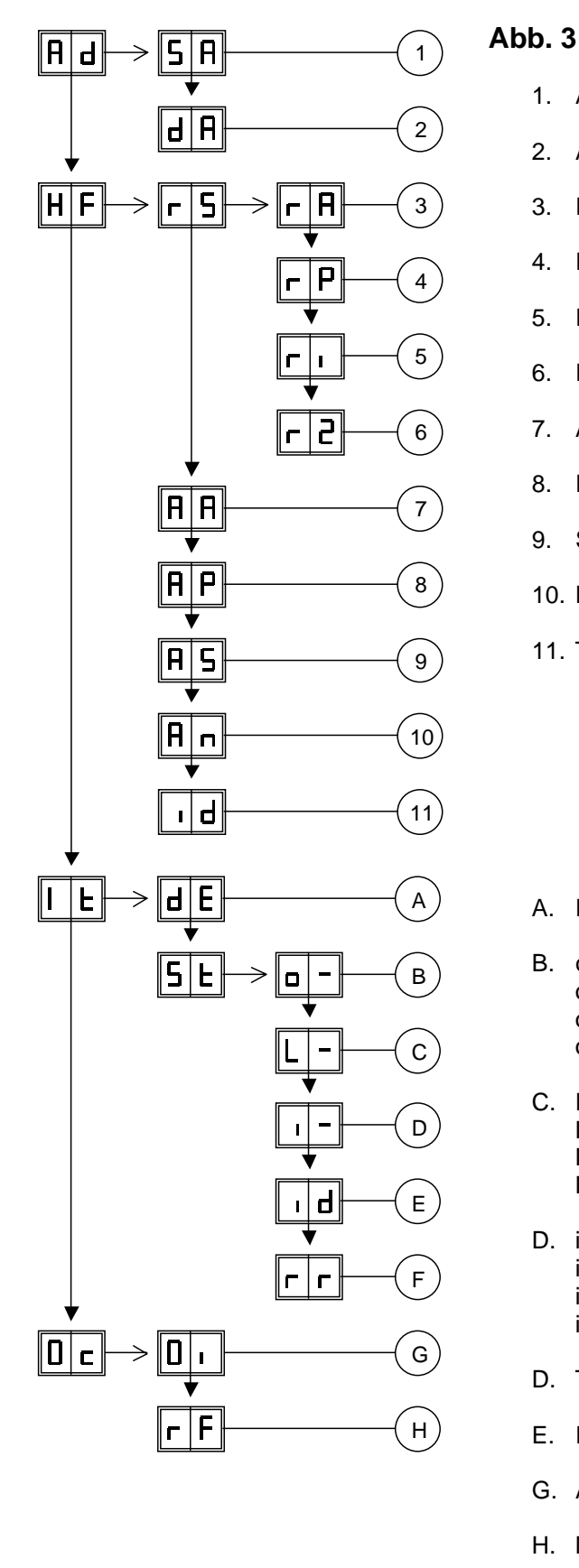

## 3 Display menu CPS4FSS

- 1. Adresse einstellen
- 2. Adresse anzeigen
- 3. Responder select AM (X-ponder/respactor)
- 4. Responder select PM (Phase code)
- 5. Responder select ri (ISO)
- 6. Responder select r2 (Lactivator)
- 7. Antenne einstellen
- 8. Power einstellen
- 9. Squelch einstellen
- 10. Nicht verwendet
- 11. Test identifikation

- A. Display errors
- B. o1 Motor Ausgang 1
   o2 Motor Ausgang 2
   o3 Motor Ausgang 3
   o4 Motor Ausgang 4
- C. L1 Ausgang 1 (relais) L2 Ausgang 2 (relais) L3 Ausgang 3 (relais) L4 Ausgang 4 (relais)
- D. i1 Eingang 1 i2 Eingang 2 i3 Eingang 3 i4 Eingang 4
- D. Test identifikation
- E. ROM/RAM neuladen
- G. Ausganginstallation
- H. Nur für Robot : Blockade on/of

| $\rightarrow$ | Taste drücken bis blinken | Menü verlassen:                    |
|---------------|---------------------------|------------------------------------|
| +             | Taste kurz drücken        | Taste drücken bis Anzeige leer ist |

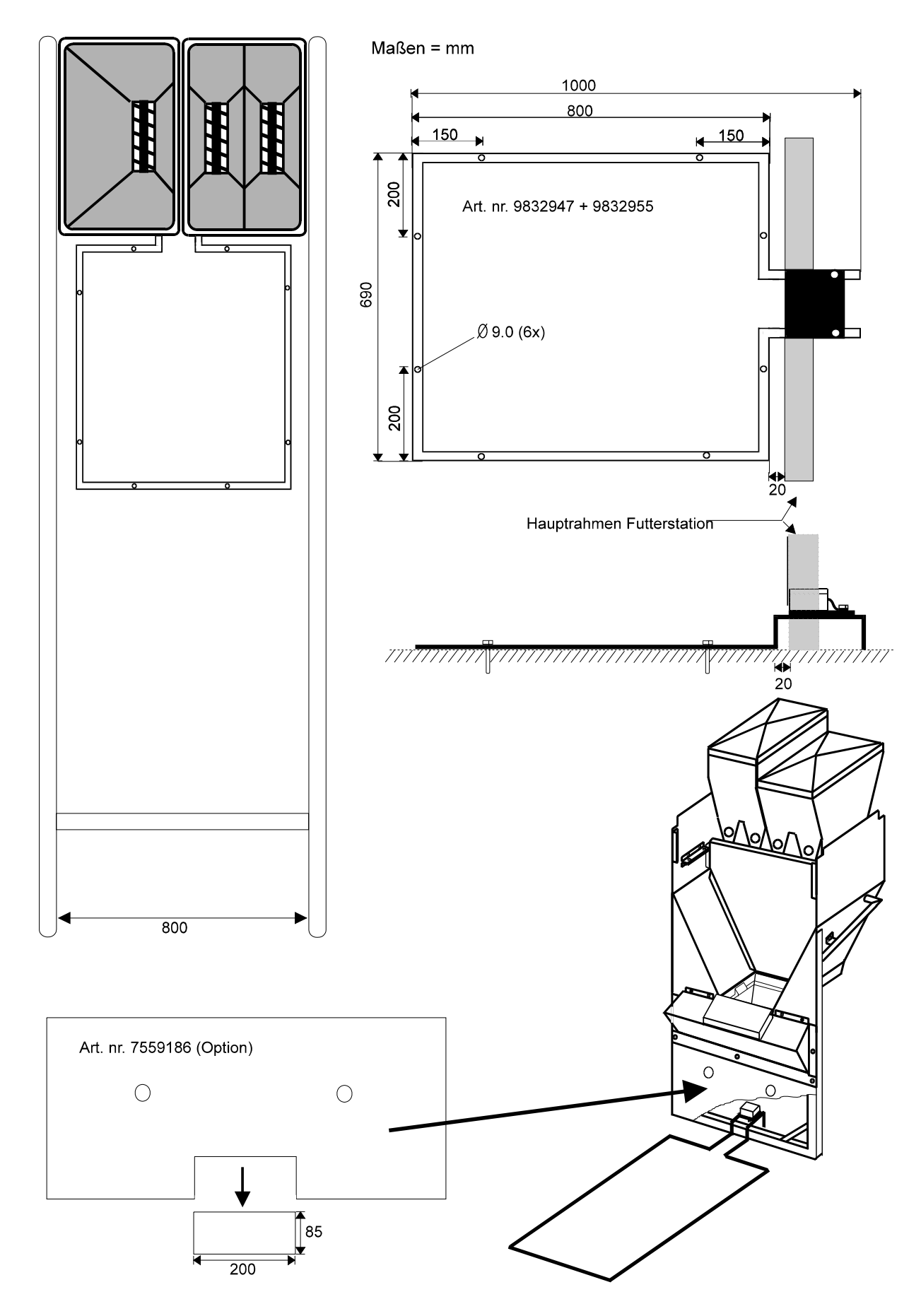

## Abbildung 5 : Montage Bodenantenne im Futterstation mit Einbaumaßen

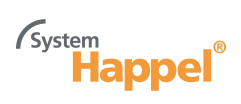

## Eigene Werte:

| IndexIndex </th <th></th> <th></th> <th></th>                                                                                                    |  |  |  |
|----------------------------------------------------------------------------------------------------|--|--|--|
| IndexIndex </td <td></td> <td></td> <td></td>                                                                                                    |  |  |  |
| Image: state interpress of the state interpress of the state interprese of the state interprese of the state i |  |  |  |
| Image: space space s |  |  |  |
| Image: style is a style is a |  |  |  |
| Image: style interpress of the style interpress of the style interprese of the style interprese of the style i |  |  |  |
| NNNNNNNNNNNNNNNNNNNNNNNNNNNNNNNNNNNNNNNNNNNNNNNNNNNNNNNNNNNNNNNNNNNNNNNNNNNNNNNNNNNNNNNNNNNNNNNNNNNNNNNNNNNNNNNNNNNNNNNNNNNNNNNNNNNNNNNNNNNNNNNNNNNNNNNNNNNNNNNNNNNNNNNNNNNNNNNNNNNNN <td></td> <td></td> <td></td>                                                                                                    |  |  |  |
| ImageImage </td <td></td> <td></td> <td></td>                                                                                                    |  |  |  |
| Image: state intermediate intermediate in |  |  |  |
| NoteNoteNot                                                                                                    |  |  |  |
| Image: state of the state of the state of |  |  |  |
| Image: state of the state of the state of |  |  |  |
| ImageImage </td <td></td> <td></td> <td></td>                                                                                                    |  |  |  |
| Image: style interpretation of the style interpretation of the style i |  |  |  |
| ImageImage </td <td></td> <td></td> <td></td>                                                                                                    |  |  |  |
| ImageImage </td <td></td> <td></td> <td></td>                                                                                                    |  |  |  |
| ImageImage </td <td></td> <td></td> <td></td>                                                                                                    |  |  |  |
| Image: space space s |  |  |  |
| Image: state of the state of the state of |  |  |  |
| Image: section of the section of the section of th |  |  |  |
| Image: state state s |  |  |  |
| Image: state interpretain state interpretain state int |  |  |  |
| Image: state of the state of the state of |  |  |  |
| ImageImage <t< td=""><td></td><td></td><td></td></t<>                                                                                                    |  |  |  |
| Image: set of the set of the |  |  |  |
| Image: space of the systemImage: space of the systemImage: space of the sy                                                                                                    |  |  |  |
| Image: section of the section of the section of th |  |  |  |
| Image: set of the set of the |  |  |  |
| Image: set of the set of the |  |  |  |
| Image: section of the section of the section of th |  |  |  |
| Image: section of the section of the section of th |  |  |  |
| Image: section of the section of the section of th |  |  |  |
| Image: state of the state of the state of |  |  |  |
| Image: set of the set of the |  |  |  |
| Image: set of the set of the |  |  |  |
| Image: section of the section of the section of th |  |  |  |
| Image: series of the series of the series  |  |  |  |
| Image: series of the series of the series  |  |  |  |
| Image: set of the set of the |  |  |  |
| Image: series of the series of the series  |  |  |  |
| Image: section of the section of the section of th |  |  |  |
| Image: style style s |  |  |  |
| Image: set of the set of the |  |  |  |
| Image: series of the series of the series  |  |  |  |
| Image: set of the set of the |  |  |  |
| Image: series of the series of the series  |  |  |  |
| Image: set of the set of the |  |  |  |
| Image: series of the series of the series  |  |  |  |
| Image: series of the series of the series  |  |  |  |
| Image: second second  |  |  |  |
| Image: state of the state of the state of |  |  |  |
| Image: sector sector         |  |  |  |
| Image: second second         |  |  |  |
| Image: second second         |  |  |  |
| Image: second second         |  |  |  |
| Image: state state stat                |  |  |  |
| Image: second second         |  |  |  |
| Image: second second         |  |  |  |
|                                                                                                    |  |  |  |
|                                                                                                    |  |  |  |
|                                                                                                    |  |  |  |
|                                                                                                    |  |  |  |

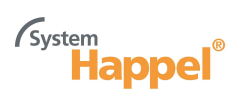

## **System Happel** Anschrift: System Happel Mühlweg 4 OT. Salenwang 87654 Friesenried Tel.: 08347/1097 Fax: 08347/1099 Eax: 08347/1099 www. System-happel.de E-Mail: info@system-happel.de

03/09

B-10-9890400

. .

÷